## onversica 📀

## Setting Up SFTP and Creating SSH Keys

This document will walk you through the process of creating public and private key pairs. To Navigate to operating system specific instructions for creating SSH keys, please click one of the links below.

- Creating SSH keys in Windows
- Creating SSH Keys on a Mac

## Creating SSH keys in Windows

1. Download and run PuTTYGEN. PuTTYGEN is included with WinSCP, but if you're not using WinSCP, you can download a standalone version.

| 🌆 Login          |                                                                   | - 🗆 X                                       |
|------------------|-------------------------------------------------------------------|---------------------------------------------|
|                  | Session  File protocol:  SFTP  Host name:  User name:  Save  Save | Port number:<br>22 -<br>ssword:<br>Advanced |
| Tools 👻 Manage 💌 | 🔁 Login 🛛 🔝                                                       | Close Help                                  |

a. To run PuTTYGEN from WinSCP, click the Tools dropdown box and select Run PuTTYgen.

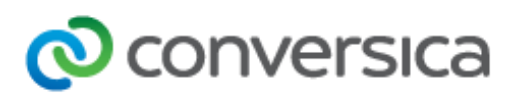

2. Select RSA.

| 😴 PuTTY Key Generator                  | ? >                   | < |
|----------------------------------------|-----------------------|---|
| File Key Conversions Help              |                       |   |
| Key<br>No key.                         |                       |   |
| Actions                                |                       |   |
| Generate a public/private key pair     | Generate              |   |
| Load an existing private key file      | Load                  |   |
| Save the generated key Save public key | Save private key      |   |
| Parameters<br>Type of key to generate: | ○ SSH-1 (RSA)<br>2048 |   |

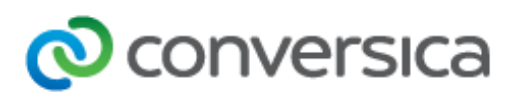

3. Click the Generate button.

| PuTTY Key Generator                    | ? ×              |
|----------------------------------------|------------------|
| File Key Conversions Help              |                  |
| Key<br>No key.                         |                  |
| Actions                                |                  |
| Generate a public/private key pair     | Generate         |
| Load an existing private key file      | Load             |
| Save the generated key Save public key | Save private key |
| Parameters                             |                  |
| Type of key to generate:               | 9 🔿 SSH-1 (RSA)  |
| Number of bits in a generated key:     | 2048             |

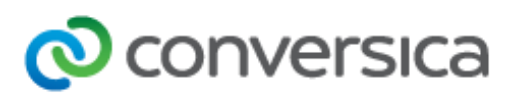

4. Move your mouse pointer around in the blank area of the **Key** section, until the progress bar is full.

| ا 😴          | PuTTY k                                    | Key Generator                                      |                     |           |         |                   |                        | ?                      | Х   |
|--------------|--------------------------------------------|----------------------------------------------------|---------------------|-----------|---------|-------------------|------------------------|------------------------|-----|
| File         | Key                                        | Conversions                                        | Help                |           |         |                   |                        |                        |     |
| P            | lease ge                                   | enerate some ran                                   | domness             | by moving | the mot | use over the blar | ık area.               |                        |     |
| A<br>G<br>L  | ctions<br>ienerate<br>oad an e<br>iave the | a public/private<br>existing private ke            | key pair<br>ey file |           | Sav     | e public kev      | Gene<br>Lo<br>Save pri | erate<br>ad<br>vate ke |     |
| P<br>T<br>() | arameter<br>ype of k<br>RSA<br>lumber o    | rs<br>ey to generate:<br>DSA<br>f bits in a genera | ted key:            | ⊖ ECD     | SA      | O ED25519         | O SS<br>2048           | H-1 (RS                | 5A) |

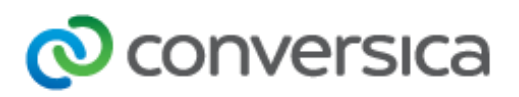

5. Once the progress bar fills, the key is generated and displayed.

| 😴 PuTTY Key Generato                                                                     | r                                                                                                    | ? ×                                                                                       |
|------------------------------------------------------------------------------------------|----------------------------------------------------------------------------------------------------|-------------------------------------------------------------------------------------------|
| File Key Conversion                                                                      | s Help                                                                                                    |                                                                                           |
| Key                                                                                      |                                                                                                    |                                                                                           |
| Public key for pasting in                                                                | o OpenSSH authorized_keys file:                                                                                                    |                                                                                           |
| ssh-rsa<br>AAAAB3NzaC1yc2EA<br>aDeFY8Dr8mMlbnZac<br>MG6kH4a8PVOwFVk(<br>W2GrCN0hguAnw3Ny | AABJQAAAQEA4VnICSzGfQJZCOHu<br>?aUognjWGqoAfoFmRiuyDfPrXb/Aqui<br>hHiqXX6kaa8yEJlQd44+FHpwIuYwot<br>QYVdEzpKyUvRKnT6uvzohtJkd/J87; | XTQEUQezwVaXBH3dyd<br>J6tkwcGcwSqnCU2Xhy0<br>GHcK38uJXNKnDR9E4P<br>f2fzjJ7A3igJfCnXTw34fW |
| Key fingerprint:                                                                         | ssh-rsa 2048 45:2b:a9.fe:a7:8f:c2:dd:                                                                                              | 12:9f:a3:7f:86:87:17:c0                                                                   |
| Key comment:                                                                             | rsa-key-20180711                                                                                                    |                                                                                           |
| Key passphrase:                                                                          |                                                                                                    |                                                                                           |
| Confirm passphrase:                                                                      |                                                                                                    |                                                                                           |
| Actions                                                                                  |                                                                                                    |                                                                                           |
| Generate a public/priva                                                                  | e key pair                                                                                                    | Generate                                                                                  |
| Load an existing private                                                                 | key file                                                                                                    | Load                                                                                      |
| Save the generated ke                                                                    | Save public                                                                                                    | key Save private key                                                                      |
| Parameters                                                                               |                                                                                                    |                                                                                           |
| Type of key to generate                                                                  | :<br>SA OECDSA OEE                                                                                                    | 025519 🔿 SSH-1 (RSA)                                                                      |
| Number of bits in a gen                                                                  | rated key:                                                                                                    | 2048                                                                                      |

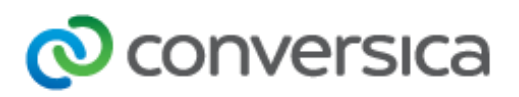

6. You can enter a password into the **Key Passphrase** and **Confirm Passphrase** boxes for added security but it is not required. You will have to enter this password whenever you log into the SFTP server.

| Ś  | PuTTY K                                                                                                    | (ey Generato             | r           |                |          |                     | ?                       | ×   |
|----|----------------------------------------------------------------------------------------------------|--------------------------|-------------|----------------|----------|---------------------|-------------------------|-----|
| Fi | le Key                                                                                                    | Conversion               | s Help      |                |          |                     |                         |     |
|    | Key                                                                                                    |                          |             |                |          |                     |                         |     |
|    | <u>P</u> ublic key                                                                                                    | for pasting in           | to OpenSSH  | authorized     | l_keys f | ile:                |                         |     |
|    | ssh-rsa<br>AAAAB3NzaC1yc2EAAAABJQAAAQEA4VnICSzGfQJZCOHuXTQEUQezwVaXBH3dyd<br>aDeFY8Dr8mMlbnZacPaUognjWGqoAfoFmRiuyDfPrXb/Aquu6tkwcGcwSqnCU2Xhy0<br>MG6kH4a8PVOwFVkGhHiqXX6kaa8yEJlQd44+FHpwluYwotGHcK38uJXNKnDR9E4P<br>W2GrCN0hguAnw3NylQYVdEzpKyUvRKnT6uvzohtJkd/J87zf2fzjJ7A3igJfCnXTw34fW |                          |             |                |          |                     |                         |     |
|    | Key finger                                                                                                    | print:                   | ssh-rsa 204 | 8 45:2b:a9:    | fe:a7:8f | :c2:dd:12:9f:a3:    | 7f:86:87:17:c0          |     |
|    | Key <u>c</u> omn                                                                                                    | nent:                    | Test Key    |                |          |                     |                         |     |
|    | Key p <u>a</u> ssp                                                                                                    | ohrase:                  | •••••       |                |          |                     |                         |     |
|    | C <u>o</u> nfirm pa                                                                                                    | assphrase:               | •••••       |                |          |                     |                         |     |
| ľ  | Actions                                                                                                    |                          |             |                |          |                     |                         |     |
|    | Generate                                                                                                    | a public/priva           | te key pair |                |          |                     | <u>G</u> enerate        |     |
|    | Load an e                                                                                                    | xisting private          | key file    |                |          |                     | <u>L</u> oad            |     |
|    | Save the                                                                                                    | generated key            | y           |                | Save     | p <u>u</u> blic key | <u>S</u> ave private ke | ey  |
|    | Parameter<br>Type of k                                                                                                    | s<br>ev to generate      | s.          |                |          |                     |                         |     |
|    | ● <u>R</u> SA                                                                                                    |                          | SA          | ⊖ <u>e</u> cds | A        | ○ ED <u>2</u> 5519  | ○ SSH- <u>1</u> (R      | SA) |
|    | Number o                                                                                                    | f <u>b</u> its in a gene | erated key: |                |          |                     | 2048                    |     |

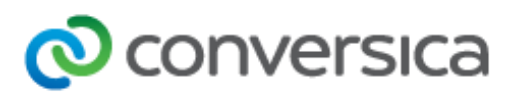

7. Click the **Save public key** button and name your file. You can use any name you want, but you will want to use a descriptive name like "Conversica Public Key."

| 😴 PuTTY Key Generato                                                                     | r                                                                                                    | ? ×                          |  |  |  |  |  |  |
|------------------------------------------------------------------------------------------|----------------------------------------------------------------------------------------------------|------------------------------|--|--|--|--|--|--|
| File Key Conversion                                                                      | s Help                                                                                                    |                              |  |  |  |  |  |  |
| Key                                                                                      |                                                                                                    |                              |  |  |  |  |  |  |
| Public key for pasting in                                                                | to OpenSSH authorized_keys file:                                                                                                    |                              |  |  |  |  |  |  |
| ssh-rsa<br>AAAAB3NzaC1yc2EA<br>aDeFY8Dr8mMlbnZac<br>MG6kH4a8PVOwFVk0<br>W2GrCN0hguAnw3Ny | ssh-rsa<br>AAAAB3NzaC1yc2EAAAABJQAAAQEA4VnICSzGfQJZCOHuXTQEUQezwVaXBH3dyd<br>aDeFY8Dr8mMlbnZacPaUognjWGqoAfoFmRiuyDfPrXb/Aquu6tkwcGcwSqnCU2Xhy0<br>MG6kH4a8PVOwFVkGhHiqXX6kaa8yEJlQd44+FHpwluYwotGHcK38uJXNKnDR9E4P<br>W2GrCN0hguAnw3NylQYVdEzpKyUvRKnT6uvzohtJkd/J87zf2fzjJ7A3igJfCnXTw34fW |                              |  |  |  |  |  |  |
| Key fingerprint:                                                                         | ssh-rsa 2048 45:2b:a9.fe:a7:8f:c2:dd:1                                                                                                    | 12:9f:a3:7f:86:87:17:c0      |  |  |  |  |  |  |
| Key <u>c</u> omment:                                                                     | Test Key                                                                                                    |                              |  |  |  |  |  |  |
| Key p <u>a</u> ssphrase:                                                                 | •••••                                                                                                    |                              |  |  |  |  |  |  |
| Confirm passphrase:                                                                      | Confirm passphrase:                                                                                                    |                              |  |  |  |  |  |  |
| Actions                                                                                  |                                                                                                    |                              |  |  |  |  |  |  |
| Generate a public/priva                                                                  | te key pair                                                                                                    | <u>G</u> enerate             |  |  |  |  |  |  |
| Load an existing private                                                                 | key file                                                                                                    | Load                         |  |  |  |  |  |  |
| Save the generated ke                                                                    | y Save p <u>u</u> blic I                                                                                                    | key <u>S</u> ave private key |  |  |  |  |  |  |
| Parameters                                                                               |                                                                                                    |                              |  |  |  |  |  |  |
| Type of key to generate<br>RSA                                                           | sa <u>e</u> cdsa ed                                                                                                    | 1 <u>2</u> 5519 (RSA)        |  |  |  |  |  |  |
| Number of <u>b</u> its in a gen                                                          | erated key:                                                                                                    | 2048                         |  |  |  |  |  |  |

8. Click the **Save private key** button and choose a file name. Make sure this private key is stored somewhere safe and it will not get lost. If something happens to this file, it will result in loss of access until a new public

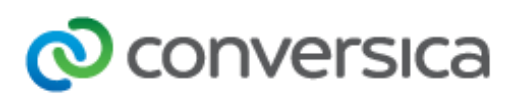

and private key pair can be made and the Conversica system can be reconfigured for the new credentials.

| 😴 PuTTY Key Generato                                                                    | or                                                                                                    |             |           |                       | ?                  |            | Х |  |
|-----------------------------------------------------------------------------------------|----------------------------------------------------------------------------------------------------|-------------|-----------|-----------------------|--------------------|------------|---|--|
| File Key Conversion                                                                     | ns Help                                                                                                    |             |           |                       |                    |            |   |  |
| Key                                                                                     |                                                                                                    |             |           |                       |                    |            |   |  |
| Public key for pasting in                                                               | nto Open SS                                                                                                    | H authorize | d_keys    | file:                 |                    |            |   |  |
| ssh-rsa<br>AAAAB3NzaC1yc2EA<br>aDeFY8Dr8mMlbnZac<br>MG6kH4a8PVOwFVk<br>W2GrCN0hguAnw3Ny | ssh-rsa<br>AAAAB3NzaC1yc2EAAAABJQAAAQEA4VnICSzGfQJZCOHuXTQEUQezwVaXBH3dyd<br>aDeFY8Dr8mMlbnZacPaUognjWGqoAfoFmRiuyDfPrXb/Aquu6tkwcGcwSqnCU2Xhy0<br>MG6kH4a8PVOwFVkGhHiqXX6kaa8yEJlQd44+FHpwluYwotGHcK38uJXNKnDR9E4P<br>W2GrCN0hguAnw3NvlQYVdEzpKyUvRKnT6uvzohtJkd/J87zf2fziJ7A3igJfCnXTw34fW |             |           |                       |                    |            |   |  |
| Key fingerprint:                                                                        | ssh-rsa 204                                                                                                    | 48 45:2b:a9 | ).fe:a7:8 | f:c2:dd:12:9f:a3:     | 7f:86:87:17:       | c <b>0</b> |   |  |
| Key comment:                                                                            | Test Key                                                                                                    |             |           |                       |                    |            |   |  |
| Key p <u>a</u> ssphrase:                                                                | •••••                                                                                                    |             |           |                       |                    |            |   |  |
| Confirm passphrase:                                                                     | Confirm passphrase:                                                                                                    |             |           |                       |                    |            |   |  |
| Actions                                                                                 |                                                                                                    |             |           |                       |                    |            |   |  |
| Generate a public/prive                                                                 | ate key pair                                                                                                    |             |           |                       | <u>G</u> enera     | ate        |   |  |
| Load an existing private                                                                | e key file                                                                                                    |             |           |                       | <u>L</u> oad       | ł          |   |  |
| Save the generated ke                                                                   | у                                                                                                    |             | Sav       | e p <u>u</u> blic key | <u>S</u> ave priva | ite key    |   |  |
| Parameters                                                                              |                                                                                                    |             |           |                       |                    |            |   |  |
| Type of key to generat                                                                  | e:<br><u>)</u> SA                                                                                                    |             | SA        | O ED25519             | ⊖ ssh              | 1 (RSA     | ) |  |
| Number of <u>b</u> its in a gen                                                         | erated key:                                                                                                    |             |           |                       | 2048               |            |   |  |

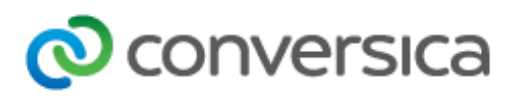

9. Right-click in the text field labeled Public key for pasting into OpenSSH authorized\_keys file and choose Select All.

| 😴 PuTTY Key Generator                                  |                                    | ? ×                      |
|--------------------------------------------------------|------------------------------------|--------------------------|
| File Key Conversions Hel                               | р                                  |                          |
| Key                                                    |                                    |                          |
| Public key for pasting into Open                       | SSH authorized_keys file:          |                          |
| ssh-rsa<br>AAAAB3NzaC1yc2EAAAA<br>aDeFY8Dr8mMlbnZacPal | Undo                               | 3dyd<br>(hy0             |
| MG6kH4a8PVOwFVkGhF<br>W2GrCN0hguAnw3NylQY              | Cut                                | 9E4P<br>34fW ∽           |
| Key fingerprint: ssł                                   | Сору                               | c0                       |
| Key <u>c</u> omment: Te                                | Paste                              |                          |
| Key p <u>a</u> ssphrase:                               | Delete                             |                          |
| Confirm passphrase:                                    | Select All                         |                          |
| Actions                                                | Right to left Reading order        |                          |
| Generate a public/private                              | Show Unicode control characters    | ate                      |
| Load an existing private ke,                           | Insert Unicode control character   | <<                       |
| Save the generated key                                 | Save p <u>u</u> blic key           | <u>S</u> ave private key |
| Parameters                                             |                                    |                          |
| Type of key to generate:                               | ○ <u>E</u> CDSA ○ ED <u>2</u> 5519 | ○ SSH- <u>1</u> (RSA)    |
| Number of <u>b</u> its in a generated ke               | ey:                                | 2048                     |

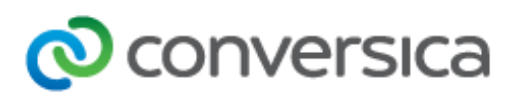

10. Right-click again once the text is highlighted in the same text field and choose **Copy**.

| 😴 PuTTY Key Generator                                                                                    | ? ×                                               |
|----------------------------------------------------------------------------------------------------|---------------------------------------------------|
| File Key Conversions Help                                                                                |                                                   |
| Key<br><u>P</u> ublic key for pasting into OpenSSH autho                                                 | rized_keys file:                                  |
| ssh-rsa<br>AAAAB3NzaC1yc2EAAAABJQAAAQEA4<br>aDeFY8Dr8mMlbnZacPaUognjWGqo,<br>MG6kH4a8PVOwFVkGhHiqXX6kaa& |                                                   |
| W2GrCN0hguAnw3NylQYVdEzpKyUv                                                                             | Cut                                               |
| Key fingerprint: ssh-rsa 2048 4                                                                          | Сору                                              |
| Key comment: Test Key                                                                                    | Paste                                             |
| Key p <u>a</u> ssphrase:                                                                                 | Delete                                            |
| Confirm passphrase:                                                                                      | Select All                                        |
| Actions                                                                                                  | Right to left Reading order                       |
| Generate a public/private key pair                                                                       | Show Unicode control characters                   |
| Load an existing private key file                                                                        | Insert Unicode control character >                |
| Save the generated key                                                                                   | Save p <u>u</u> blic key <u>S</u> ave private key |
| Parameters                                                                                               |                                                   |
| Type of key to generate:<br>● <u>R</u> SA ○ <u>D</u> SA ○ <u>E</u> C                                     | CDSA                                              |
| Number of <u>b</u> its in a generated key:                                                               | 2048                                              |

11. Send the copied value to your TAM. The key should all be on one line and begin with "ssh-rsa AAAA ...."

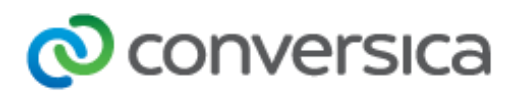

## Creating SSH Keys on a Mac

1. Select Launchpad and type "terminal" and then click on the terminal icon.

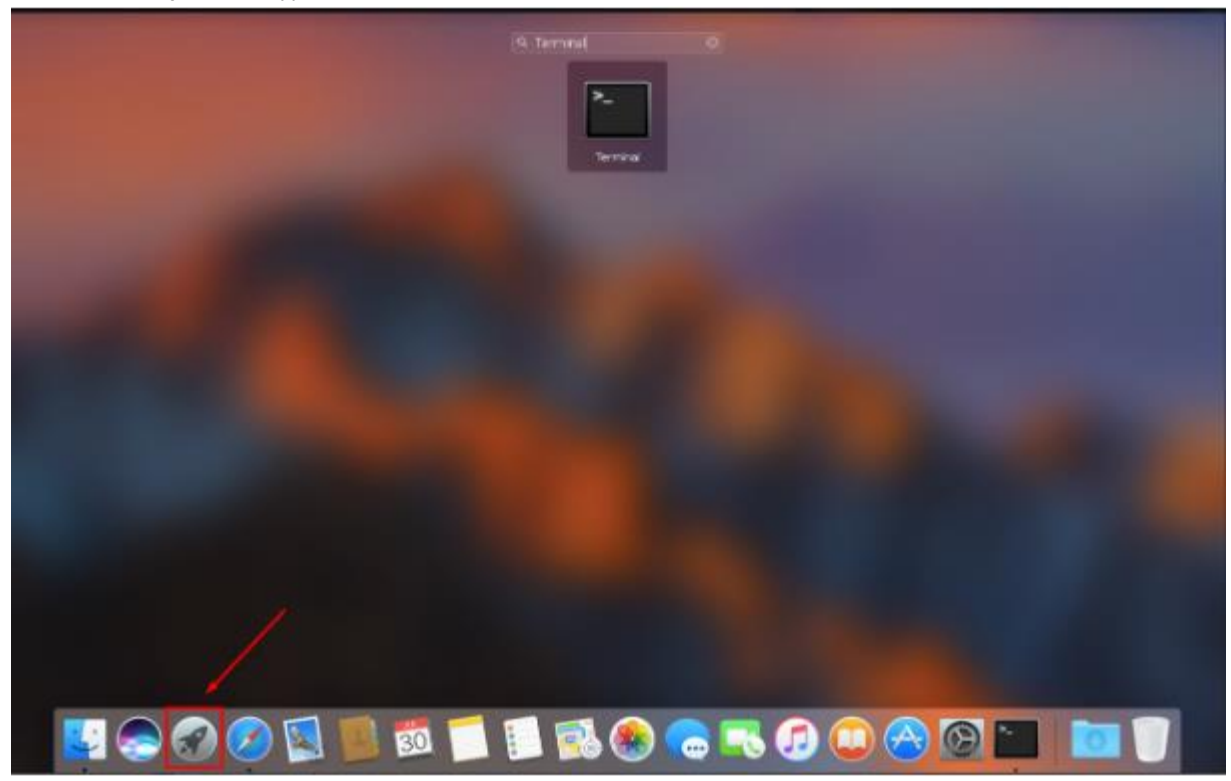

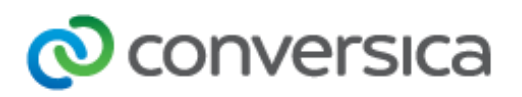

2. Type "ssh-keygen -t rsa" without the quotes.

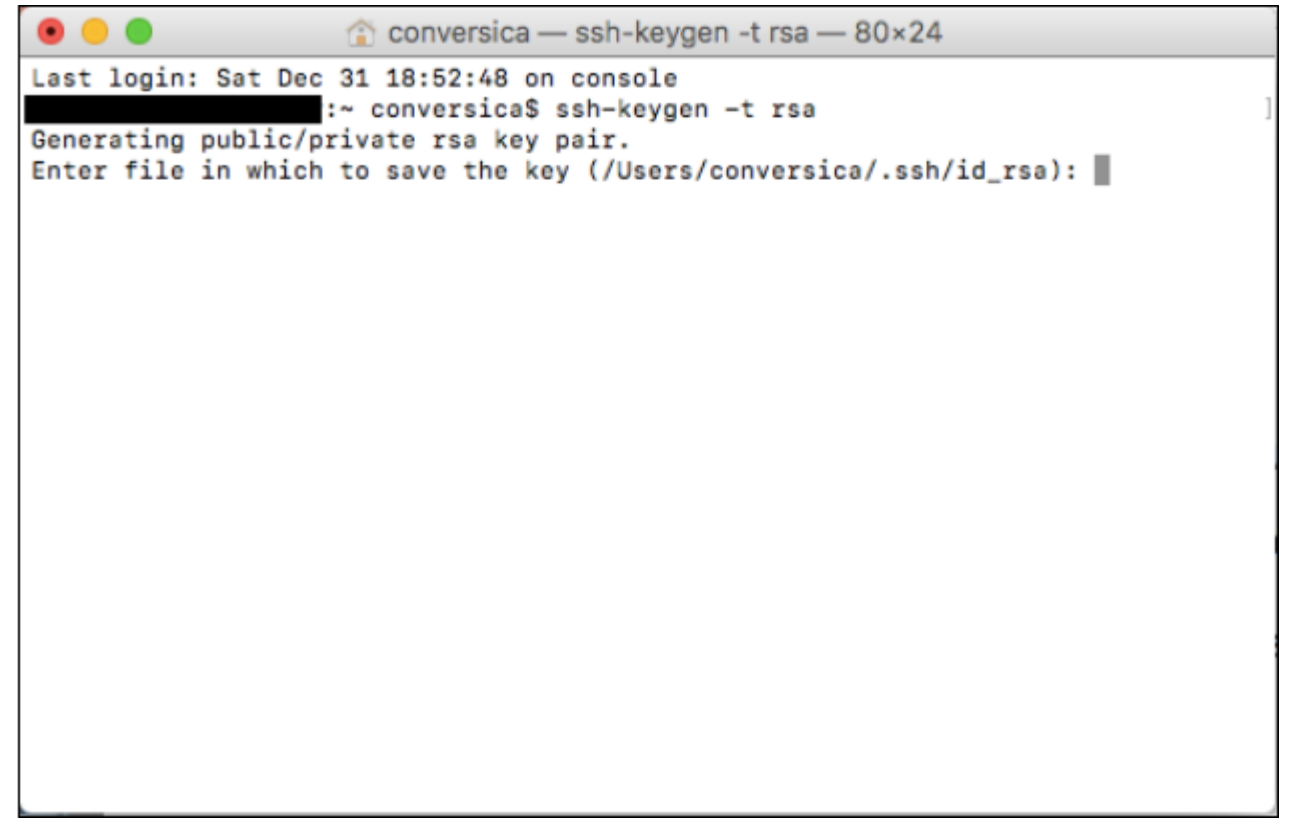

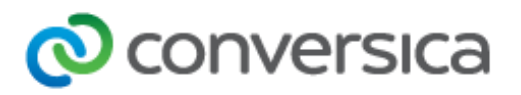

3. You will be prompted for a location to save the key files. If you just press Enter it will save in the default location. The rest of these instructions are written as though you saved to the default location.

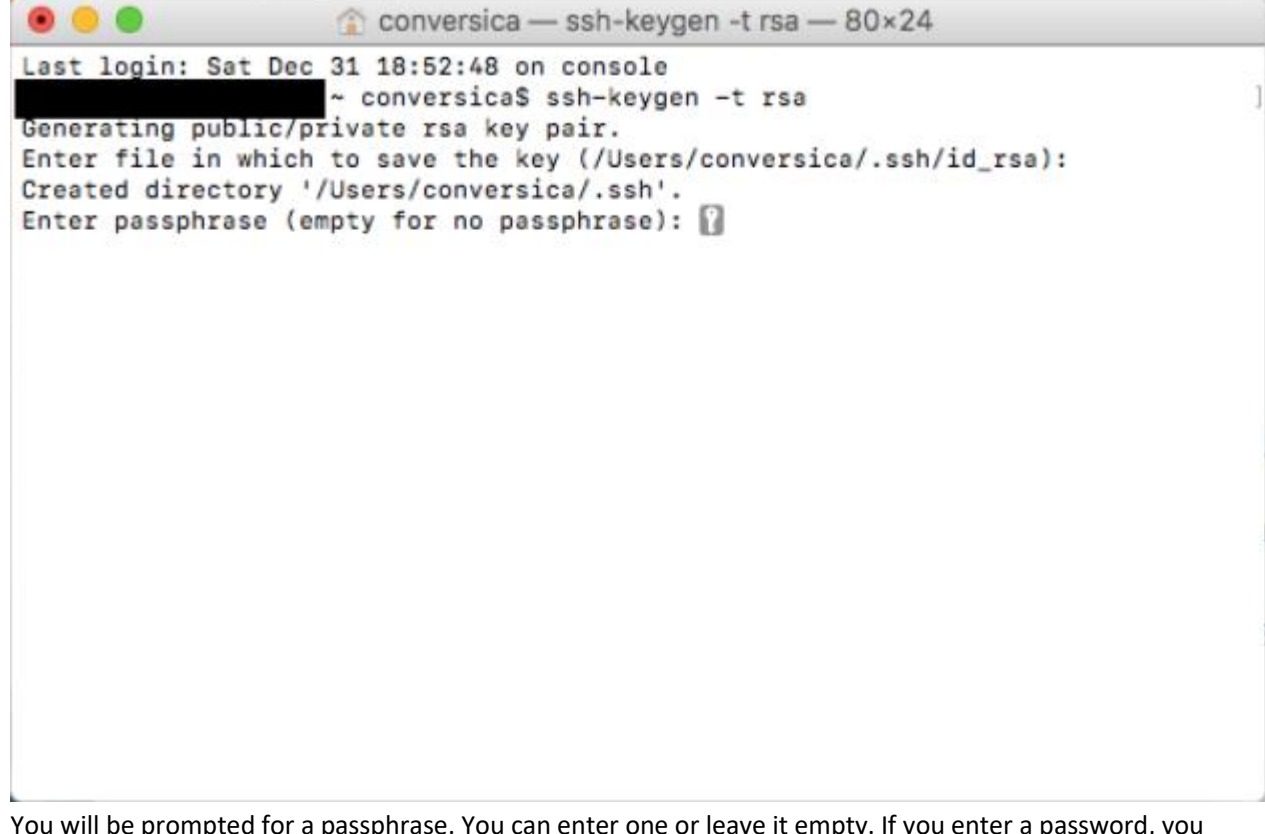

4. You will be prompted for a passphrase. You can enter one or leave it empty. If you enter a password, you will need to enter it twice and the passphrase will need to be entered every time you log into the SFTP directory.

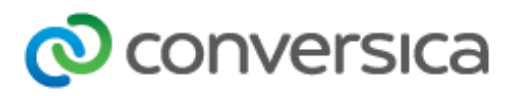

5. Terminal will display a message giving the location of the new files and it will provide a key fingerprint and random art. You do not need the fingerprint or random art.

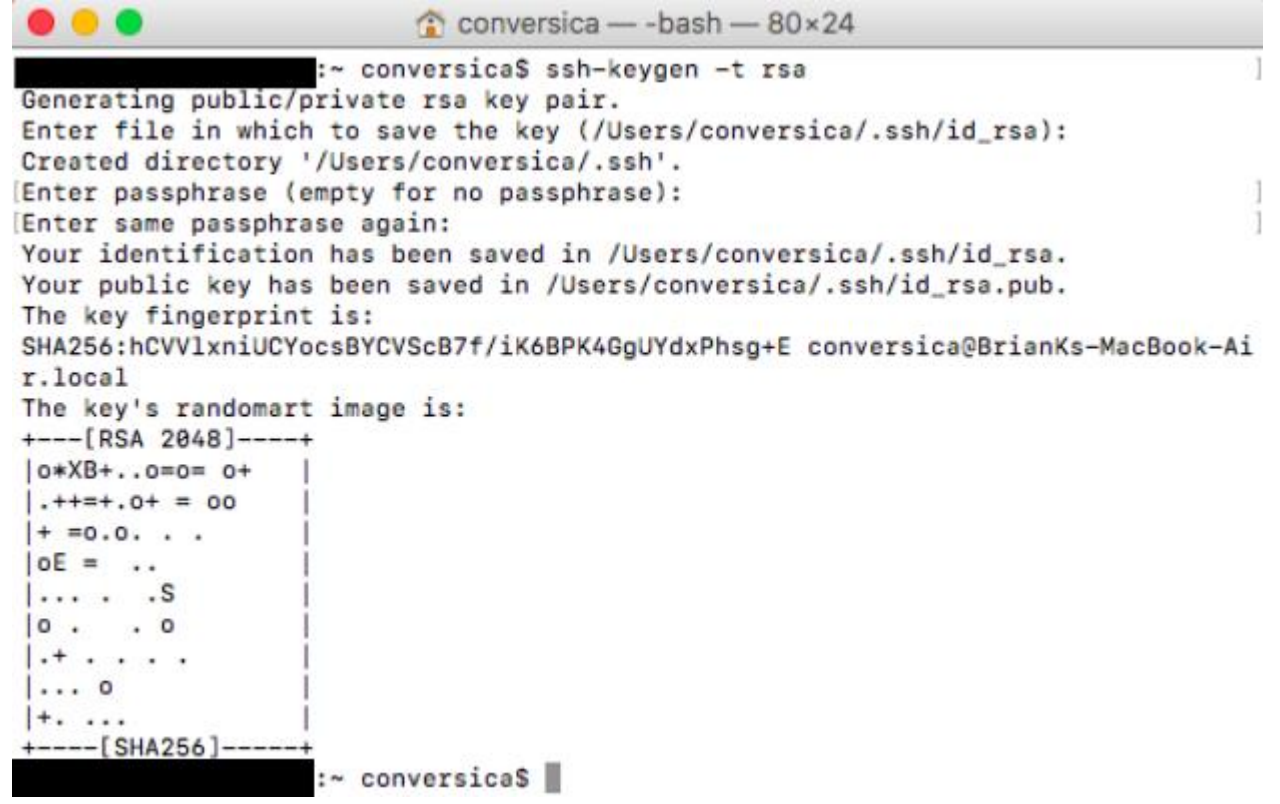

6. **Press Command + Shift + G** and enter the location that terminal says the file was stored to go to the location where the key file was saved.

|                   | conversica                          |        |        |
|-------------------|-------------------------------------|--------|--------|
| $\langle \rangle$ |                                     | Search |        |
| AirDrop           | Name                                | Size   | Kind   |
| All My Files      | ▶ Co to the folder:                 |        | Folder |
|                   | Users/conversica/.ssh               |        | Folder |
|                   |                                     |        | Folder |
| Applications      | Cancel Go                           |        | Folder |
| E Desktop         |                                     |        | Folder |
|                   | ▶ O Pictures Jun 18, 2018, 12:28 PM |        | Folder |
| Documents         | Public Jun 18, 2018, 12:28 PM       |        | Folder |
| U Downloads       |                                     |        |        |
| Devices           |                                     |        |        |
| Remote Disc       |                                     |        |        |
|                   |                                     |        |        |
| Shared            |                                     |        |        |
| 🛞 All             |                                     |        |        |
| Tama              |                                     |        |        |
| lags              |                                     |        |        |
| Red               |                                     |        |        |
| Orange            |                                     |        |        |

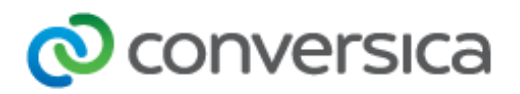

7. Copy the .pub file to an email and send it to your TAM.

You are now ready to log into your directory. Please contact your TAM for the next steps.